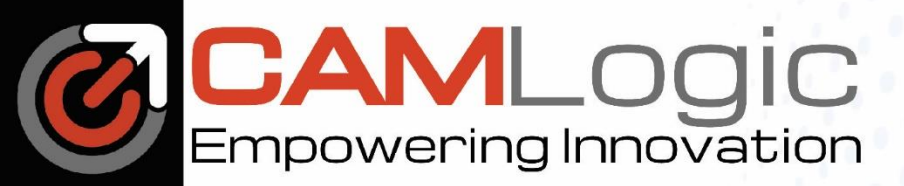

## **ADMINISTRATORS**

1. If you are an Administrator, you will receive an email with a header like the image below:

Siemens Storage for Site ID: 123456 WebKey Access Code: 123456 Enterprise Cloud Account: 123456 Enterprise Cloud Account Admin: example@company.com

- 2. Go to Siemens Xcelerator Admin Console
- 3. Click Sign In
- 4. You may need to create or finish creating your account before signing in.
- 5. Once you are signed in, Click the Products Tab.
- 6. Click on the Teamcenter Share product.
- 7. Click on Assign User.

| AC     | Siemens Xcelerator Admin Console |                                      |                                               |                         |  |  |  |  |  |
|--------|----------------------------------|--------------------------------------|-----------------------------------------------|-------------------------|--|--|--|--|--|
|        | Products                         |                                      |                                               |                         |  |  |  |  |  |
| ۲<br>ش | Sh Teamcenter Share              | Sh Teamco<br>Description:            | enter Share<br>Easy project collaboration wit | h anyone, from anywhere |  |  |  |  |  |
| Ś      |                                  | Region:                              | United States                                 |                         |  |  |  |  |  |
|        |                                  | Expiration Date:                     | Jan 24 2026                                   |                         |  |  |  |  |  |
|        |                                  | Storage:                             | 0.062 GB of 510 GB Used                       |                         |  |  |  |  |  |
|        |                                  |                                      |                                               |                         |  |  |  |  |  |
|        |                                  | Assigned User                        | s License Details                             |                         |  |  |  |  |  |
|        |                                  | Specify list of users                | s who have access to Teamcenter               | r Share.                |  |  |  |  |  |
|        |                                  | Assign User Remove User Import Users |                                               |                         |  |  |  |  |  |
|        |                                  | Search by Name or Email              |                                               |                         |  |  |  |  |  |
|        |                                  | Name 🗢                               |                                               | Email 🗢                 |  |  |  |  |  |

- 8. On the right, Enter the User's Email Address, Select a Tier, and Product role.
- 9. Click the Assign Button at the bottom of the panel.

| Assign User                                                                                                    | < |
|----------------------------------------------------------------------------------------------------|---|
| Teamcenter Share may only be assigned to users of the on-<br>premise software component of the respective Siemens<br>Xcelerator as a Service product. |   |
| * Email:<br>Required                                                                                                    |   |
| * Tier:                                                                                                    |   |
| Product Role:                                                                                                    | • |
| Member                                                                                                    | • |

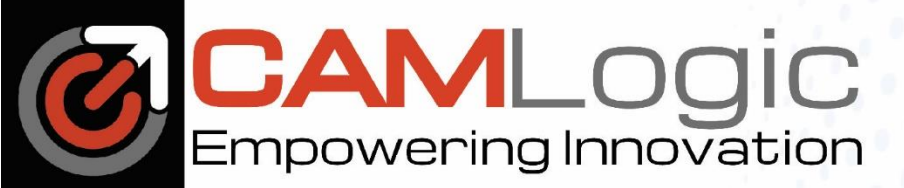

## <u>USERS</u>

1. After the administrator has assigned you the Teamcenter Share product. You will receive an email like the image below:

| SIEMENS                                                                                                    |                                                                                                    |
|----------------------------------------------------------------------------------------------------|----------------------------------------------------------------------------------------------------|
| Siemens Xcelerator Academy                                                                                                    | Jan 24, 2024                                                                                         |
| Welcome to Siemens Xcelera<br>Academy                                                                                                    | ator                                                                                                 |
| Dear Customer,                                                                                                    |                                                                                                    |
| Are you new to a software product and unsure of where to start? Gettin<br>Learning Membership provides basic, on-demand micro-learning cont<br>you quickly get up to speed with the software's features and functional<br>if the basics, you will be able to work more efficiently and effectively, and<br>of your software investment, empowering you to achieve your professio<br>more by watching this brief video. | <b>g Started</b><br>ent that will help<br>ties. By mastering<br>get the most out<br>nal goals. Learn |
| Instructions: To redeem this learning product, click the button below. R<br>Additional Details for more information.                                                                                                    | efer to the                                                                                          |
| Redeem Membership                                                                                                    |                                                                                                    |
| Additional Details:                                                                                                    |                                                                                                    |

- 2. Click the Redeem Membership button.
- 3. Create a Siemens account if you don't already have one.
- 4. Sign into Xcelerator Academy with your Siemens Account.
- 5. Click on the Memberships Tab.
- 6. Click on My Libraries.
- 7. Set the Membership dropdown to "Getting Started Learning Memberships".

|                                                       | Learning Maps | My Libraries | My Labs | My Transcript | My Orders |                     |          |
|-------------------------------------------------------|---------------|--------------|---------|---------------|-----------|---------------------|----------|
|                                                       |               |              |         |               |           |                     |          |
| 🖻 My Libraries  ?                                     |               |              |         |               |           | <b>⊟</b> QuickLists | Glossary |
| 📲 Membership —<br>Getting Started Learning Membership | - Choose      | e Product    |         |               | Track Any |                     | ~        |
| * Version                                             | G Language    |              | of Le   | arning Path   |           | Tilter              |          |

8. Choose the product you would like to learn about

The training available in "Getting Started Learning Memberships" is roughly 10% of the material available for each product. If you are interested in further training, please contact us.

Email: <u>sales@camlogic.com</u>

Phone: 248-969-9201